## How to view my Vacation Balance?

| 1 Access your personal information, your time sheets,<br>Electronic Personnel Action Form (EPAF), tax and<br>pay information. | Employee Dashboard  • Leave Balance Information Leave Balances as of 02/28/2022 Vacation 3.67                                                                                                    | 1       Visit MyOntarioTech       Select "Employees"         2       Click on "Current Employee" |
|----------------------------------------------------------------------------------------------------|----------------------------------------------------------------------------------------------------|--------------------------------------------------------------------------------------------------|
| ***************************************                                                                                       | Earned 11.00                                                                                                    | Click on "Personal Information"                                                                  |
|                                                                                                    | Taken 0.00                                                                                                    | Glick off Personal morthation                                                                    |
| 2 Current Employee                                                                                                    | Vacation in days       Employee Dashboard       • Leave Balance Information       • Leave Details                                                                                                    | 4 Click on "Full Leave Balance Information"                                                      |
|                                                                                                    | Leave Details                                                                                                    | Click "Vacation"                                                                                 |
| 3 About Me<br>> Direct Deposit                                                                                                | Leave Type: Vacation Leave Accrual and Usage from 09/02/2021 to 09/01/2022 Leave History EARNED AND TAKEN                                                                                                    | 6 To view more details of your Vacation Leave click<br>on Click on "Leave History"               |
| Personal Information                                                                                                    | Payroll Type: University Monthly Payroll Type: University Monthly PayPeriod: 02/07/2022 - 02/28/2022 - 02/28/28/2022 - 02/28/2022 - 02/28/28/2022 - 02/28/28/2022 - 02/28/28/28/28/28/28/28/28/28/28/28/28/28 |                                                                                                  |
| <ul> <li>Tax information</li> <li>Update My Name</li> </ul>                                                                   | Date Failt:     Date Failt:     Date Failt: <thdate< th=""><th>View your Vacation Leave Balance History</th></thdate<>                                                                                                    | View your Vacation Leave Balance History                                                         |
|                                                                                                    | · · · · · · · · · · · · · · · · · · ·                                                                                                    | ······································                                                           |
| Employee Dashboard                                                                                                    | Employee Dashboard • Leave Balance Information • L                                                                                                    | <u>_eave Details</u> • Leave Balance History                                                     |
| Employee Dashboard                                                                                                    | Vacation                                                                                                    |                                                                                                  |
| 4 Smith, Zedd<br>My Frutile<br>My Team Full Leave Balance Information                                                         | Effective Date: Change Reason: Beginning Balance: 02/28/2022 PHPUPOT program updated hours accrued, taken and 3.67 in days banked.                                                                                                    | Earned: Taken: Current Available: 14.66 in days 11.00 in days 0.00 in days                       |
|                                                                                                    | Effective Date: Change Reason: Beginning Balance:<br>01/31/2022 PHPUPDT program updated hours accrued, taken and 3.67 in days<br>banked.                                                                                                    | Earned: Taken: Current Available: 12.83 in days<br>9.16 in days 0.00 in days                     |